# Always there to help you

Register your product and get support at www.philips.com/support

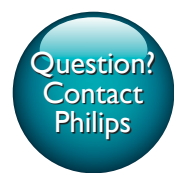

SW750M

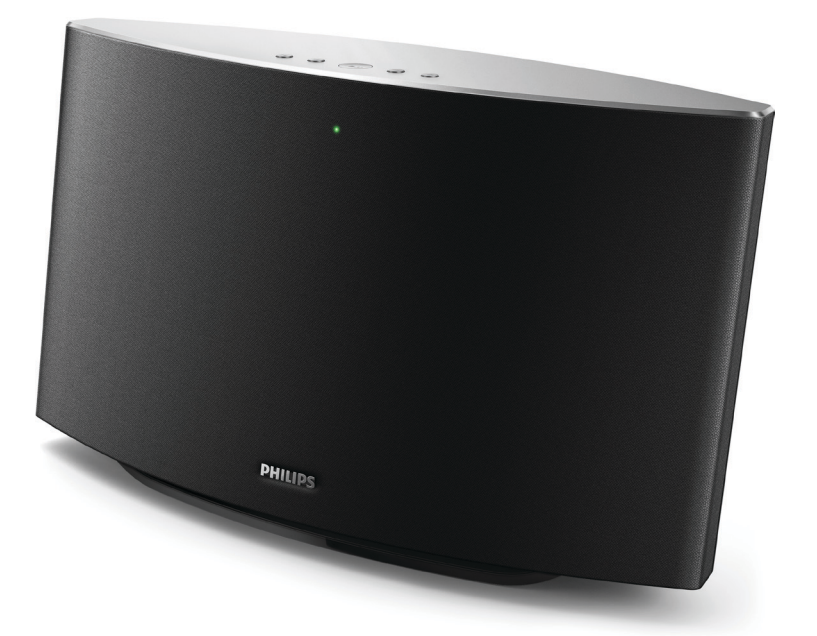

# User manual

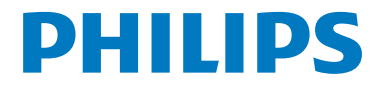

## Contents

| 1 | Important                                                                     | 2      |
|---|-------------------------------------------------------------------------------|--------|
|   | Safety                                                                        | 2      |
|   | Notice                                                                        | 2      |
| 2 | Your Spotify Multiroom Speaker                                                | 4      |
|   | Introduction                                                                  | 4      |
|   | What's in the box                                                             | 4      |
|   | What else you need<br>Overview of the main unit                               | 4<br>5 |
| 3 | Prepare                                                                       | 6      |
|   | Download SpeakerSet Multiroom                                                 |        |
|   | Manager to your iOS or Android device                                         | 6      |
|   | Connect power and switch on                                                   | 6      |
| 4 | Connect SW750M to your home                                                   |        |
|   | Wi-Fi network                                                                 | 8      |
|   | Option 1: Set up through an iOS device<br>Option 2: Set up through an Android | 9      |
|   | device                                                                        | 10     |
|   | Option 3: Set up wireless connection                                          |        |
|   | to a WPS router directly                                                      | 11     |
|   | Option 4: Set up through a PC/Mac                                             |        |
|   | (advanced)                                                                    | 12     |
|   | Rename speakers                                                               | 12     |
| 5 | Play                                                                          | 14     |
|   | Enjoy Spotify music services through                                          |        |
|   | SW750M                                                                        | 14     |
|   | Stream music to multiple speakers at                                          |        |
|   | the same time                                                                 | 15     |
| 6 | Other features                                                                | 19     |
|   | Restore factory settings                                                      | 19     |
|   | Upgrade firmware                                                              | 20     |

| 7 | Product information<br>Specifications          | 21<br>21 |
|---|------------------------------------------------|----------|
| 8 | Troubleshooting                                | 22       |
| 9 | Appendix: Understand meanings<br>of LED colors | 23       |

# 1 Important

## Safety

- Only use attachments/accessories specified by the manufacturer.
- Use only power supplies listed in the user manual.
- The product shall not be exposed to dripping or splashing.
- Do not place any sources of danger on the product (e.g. liquid filled objects, lighted candles).
- Where the mains plug or an appliance coupler is used as the disconnect device, the disconnect device shall remain readily operable.

### 🚺 Warning

- Never remove the casing of this apparatus.
- Never lubricate any part of this apparatus.
- Never place this apparatus on other electrical equipment.
- Keep this apparatus away from direct sunlight, naked flames or heat.
- Ensure that you always have easy access to the power cord, plug or adaptor to disconnect this apparatus from the power.

Risk of overheating! Never install this apparatus in a confined space. Always leave a space of at least four inches around this apparatus for ventilation. Ensure curtains or other objects never cover the ventilation slots on this apparatus.

## Notice

# €0890

Hereby, WOOX Innovations declares that this product is in compliance with the essential requirements and other relevant provisions of Directive 1999/5/EC. You can find the Declaration of Conformity on www.philips.com/ support.

Any changes or modifications made to this device that are not expressly approved by WOOX Innovations may void the user's authority to operate the equipment. Philips and the Philips' Shield Emblem are registered trademarks of Koninklijke Philips N.V. and are used by WOOX Innovations Limited under license from Koninklijke Philips N.V. Specifications are subject to change without notice. WOOX reserves the right to change products at any time without being obliged to adjust earlier supplies accordingly.

### Disposal of your old product

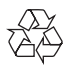

Your product is designed and manufactured with high quality materials and components, which can be recycled and reused.

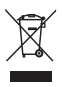

This symbol on a product means that the product is covered by European Directive 2012/19/EU. Inform yourself about the local separate collection system for electrical and electronic products. Follow local rules and never dispose of the product with normal household waste. Correct disposal of old products helps prevent negative consequences for the environment and human health.

#### Environmental information

All unnecessary packaging has been omitted. We have tried to make the packaging easy to separate into three materials: cardboard (box), polystyrene foam (buffer) and polyethylene (bags, protective foam sheet.) Your system consists of materials which can be recycled and reused if disassembled by a specialized company. Please observe the local regulations regarding the disposal of packaging materials, exhausted batteries and old equipment.

### Trademark notice

iPad, iPhone, iPod, iPod classic, iPod nano and iPod touch are trademarks of Apple Inc., registered in the U.S. and other countries. Lightning is a trademark of Apple Inc. Android is a trademark of Google Inc. Use of this trademark is subject to Google permissions.

#### Class II equipment symbol:

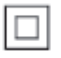

CLASS II apparatus with double insulation, and no protective earth provided.

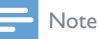

• The type plate is located on the bottom of the apparatus.

# 2 Your Spotify Multiroom Speaker

Congratulations on your purchase, and welcome to Philips! To fully benefit from the support that Philips offers, register your product at www.philips.com/welcome.

If you contact Philips, you will be asked for the model and serial number of this apparatus. The model number and serial number are on the bottom of the apparatus. Write the numbers here:

Model No. \_\_\_\_\_\_ Serial No. \_\_\_\_\_\_

### Introduction

With this Spotify Multiroom Speaker, you can:

- stream Spotify music wirelessly via Spotify Connect with your iOS or Android device as remote control
- listen to Spotify music everywhere at your home through group play (multiple Spotify Multiroom speakers required)

## What's in the box

Check and identify the contents of your package:

- Spotify Multiroom Speaker
- 1 x AC power adaptor
- Printed materials

## What else you need

To stream Spotify music wirelessly to SW750M through Wi-Fi, you need:

- a certified Wi-Fi router
- an iOS or Android device, such as an iPod touch/iPhone/iPad or an Android phone or tablet
- the SpeakerSet and Spotify (with a premium account) apps available on Apple App Store (for iOS devices) or Google Play Store (for Android devices)

Your SW750M should be connected to the same local network as your iOS or Android device through the Wi-Fi router.

## Overview of the main unit

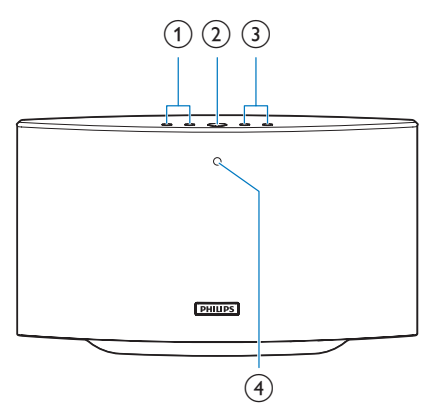

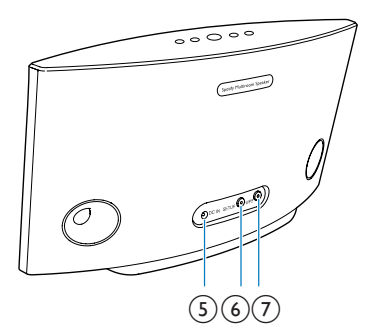

### 1 |◀/▶|

• Skip to the previous/next song.

### 2 ▶Ⅱ

- Start or pause music play.
- 3 +/-
  - Adjust volume.

#### (4) System status indicator

- Show the current status of the speaker.
- 5 DC IN
  - Connect the power adaptor.

### 6 SETUP button/indicator

- Enter App-Assisted Wi-Fi Setup mode for connection of the speaker to a Wi-Fi network.
- Show the Wi-Fi setup status.

### (7) WPS button/indicator

- Enter WPS Setup mode for connection of the speaker to a Wi-Fi network.
- Show the Wi-Fi setup status in WPS mode.

# 3 Prepare

Always follow the instructions in this chapter in sequence.

### Download SpeakerSet Multiroom Manager to your iOS or Android device

 (For iPod touch/iPhone/iPad users) Install SpeakerSet from Apple App Store, and then run the app.

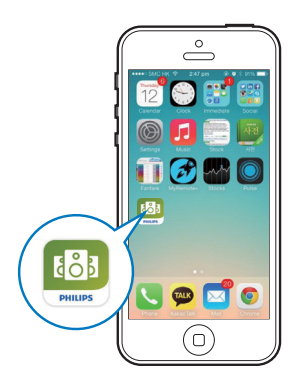

(For users of Android smartphones or tablets) Install **SpeakerSet** from Google **Play Store** and then run the app.

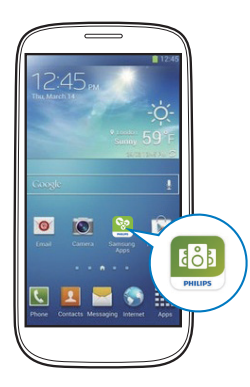

2 On the initial setup page, tap **Setup a new speaker**.

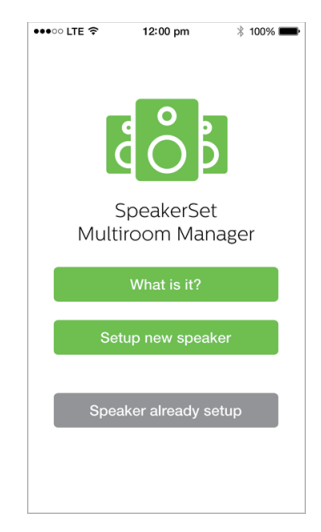

# Connect power and switch on

### Caution

- Risk of product damagel Make sure that the power supply voltage matches the voltage printed on the bottom of the speaker.
- Risk of electric shock! When you unplug the AC adaptor, always pull the plug from the socket. Never pull the cord.
- Before you connect the AC adaptor, make sure that you have completed all the other connections.
- As instructed on the app screen, connect the AC power adaptor to
  - the DC IN socket on the back of the speaker.
  - the wall power socket.
  - $\mapsto$  The speaker switches on automatically.

- → The system status indicator on the front panel blinks amber during boot-up.
- → If a Wi-Fi connection has been set up for the speaker, the system status indicator turns solid green after successful connection.

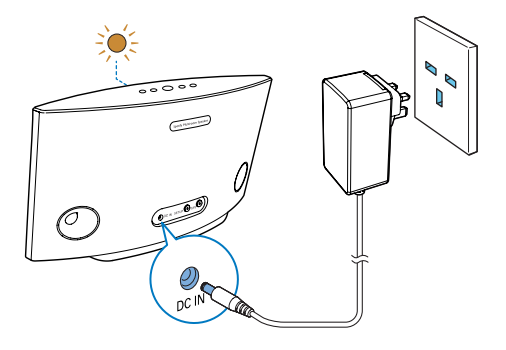

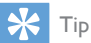

• The speaker enters standby mode automatically after 15 minutes of inactivity.

# 4 Connect SW750M to your home Wi-Fi network

To connect SW750M to your existing home Wi-Fi network, you need to apply your home Wi-Fi settings to SW750M in one of the following ways (depending on the type of your smart device and whether your Wi-Fi router is WPS enabled):

| Devices<br>required                                  | Setup method                                                                                               |  |
|------------------------------------------------------|----------------------------------------------------------------------------------------------------|--|
| for speaker                                          |                                                                                                    |  |
| setup                                                |                                                                                                    |  |
| iOS device<br>+ Wi-Fi<br>router                      | Choose option 1 (see 'Option<br>1: Set up through an iOS device'<br>on page 8).                            |  |
| Android<br>device<br>+ Wi-Fi<br>router               | Choose option 2 (see 'Option<br>2: Set up through an Android<br>device' on page 9).                        |  |
| WPS Wi-Fi<br>router                                  | Choose option 3 (see 'Option<br>3: Set up wireless connection to<br>a WPS router directly' on page<br>10). |  |
| PC/Mac<br>with Wi-Fi<br>enabled<br>+ Wi-Fi<br>router | Choose option 4 (see 'Option<br>4: Set up through a PC/Mac<br>(advanced)' on page 11).                     |  |

Before connection of SW750M to your home Wi-Fi network, make sure that:

- (1) your Wi-Fi router is powered on and working properly.
- (2) the speaker has been powered on and booted up successfully.
- (3) (for option 1, 2 and 4 only) you have jotted down your Wi-Fi password.

\* If your Wi-Fi password contains such special characters as #/:/;/', you need to change your password.

Once connected successfully, SW750M will remember your home Wi-Fi settings. Whenever SW750M is powered on, it is connected to your home Wi-Fi network automatically. Then you can enjoy Spotify music services via the **Spotify** app.

# Option 1: Set up through an iOS device

- Before setup, make sure that your iOS device is connected to your home Wi-Fi network.
- 2 As instructed on the app, press and hold **SETUP** on the back of SW750M for more than 3 seconds.
  - ➡ Both the system status indicator on the front panel and the Wi-Fi status indicator on the SETUP button turns solid amber.

| •••• oo lte 🔶                       | 12:00 pm                                  | * 100% 🗪                   |
|-------------------------------------|-------------------------------------------|----------------------------|
|                                     | 3/4                                       | Next                       |
| Speaker in                          | to setup mod                              | le                         |
| Press and hold<br>speaker until the | d 'Setup' button at<br>ne LED turns to so | the back of<br>lid yellow. |
| opound and                          |                                           |                            |
|                                     |                                           |                            |
|                                     |                                           |                            |
|                                     |                                           |                            |
|                                     |                                           |                            |
| $\odot$                             |                                           | ~                          |
|                                     |                                           |                            |
|                                     |                                           |                            |
|                                     |                                           |                            |
|                                     |                                           |                            |
|                                     |                                           |                            |

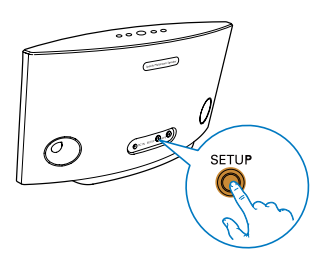

- 3 Tap Next on the above app screen, and then read how to proceed with network setup.
- 4 Select Wireless (WI-FI) under HOW DO YOU WANT TO CONNECT?.

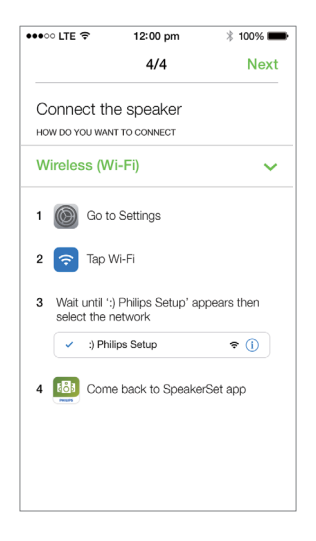

- As instructed, exit the app, and then select
  :) Philips Setup from the list of available
  Wi-Fi networks.
- 6 After automatic detection of the speaker successfully, open the **SpeakerSet** app again.
- 7 Select the name of your home Wi-Fi network under Select a network to use speaker.
- 8 Enter the password of your home Wi-Fi network, and then tap **Done** to finish setup.
- 9 Wait until successful connection of the speaker to your home Wi-Fi network.
  - → The speaker beeps.
  - → The Wi-Fi status indicator on the **SETUP** button turns off.
  - → The system status indicator on the front panel turns solid green.

# Option 2: Set up through an Android device

- Before setup, make sure that your Android device is connected to your home Wi-Fi network.
- 2 As instructed on the app, press and hold **SETUP** on the back of SW750M for more than 3 seconds.
  - ➡ Both the system status indicator on the front panel and the Wi-Fi status indicator on the SETUP button turns solid amber.

| •••• LTE 🗢                                       | 12:00 pm                                                  | * 100% 🗪                            |
|--------------------------------------------------|-----------------------------------------------------------|-------------------------------------|
|                                                  | 3/4                                                       | Next                                |
| Speaker in<br>Press and hold<br>speaker until th | to setup moo<br>d 'Setup' button a'<br>he LED turns to so | le<br>t the back of<br>blid yellow. |
|                                                  |                                                           |                                     |

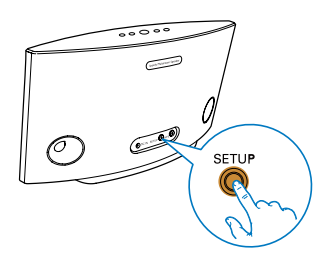

- 3 Tap Next on the above app screen, and then read how to proceed with network setup.
- 4 Select Wireless (WI-FI) under HOW DO YOU WANT TO CONNECT?.
- 5 Select the name of your home Wi-Fi network under Select a network to use speaker.
- 6 Enter the password of your home Wi-Fi network, and then tap **Done** to finish setup.

| •••• LTE 穼                       | 12:00 pm                       | * 100% 🔳       |
|----------------------------------|--------------------------------|----------------|
|                                  | 4/4                            | Next           |
| Setup wire                       | less network                   |                |
| Enter passwor<br>nect to your sp | d for your Wi-Fi ne<br>beaker. | etwork to con- |
| CURRENT USING V<br>Home netwo    | <b>vi-fi</b><br>Drk            |                |
| Password                         | Enter pas                      | sword          |
| Hide pass                        | word                           |                |
| Speaker na                       | me                             |                |
|                                  |                                |                |
|                                  |                                |                |
|                                  |                                |                |
|                                  |                                |                |

- 7 Wait until successful connection of the speaker to your home Wi-Fi network.
  - $\hookrightarrow$  The speaker beeps.
  - → The Wi-Fi status indicator on the **SETUP** button turns off.
  - → The system status indicator on the front panel turns solid green.

### Option 3: Set up wireless connection to a WPS router directly

- 1 As instructed on the app, press and hold WPS on the back of SW750M for more than 3 seconds.
  - → The Wi-Fi status indicator on the **WPS** button blinks green.

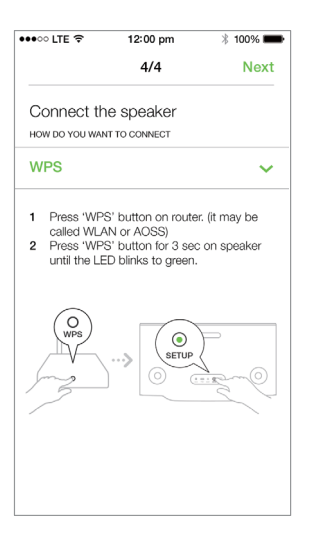

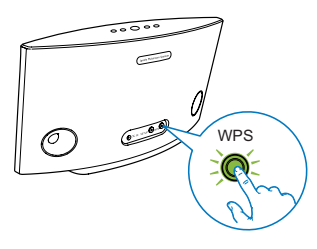

2 Press the WPS button on your home Wi-Fi router.

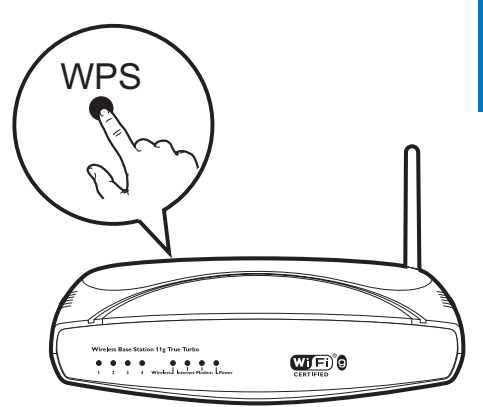

- **3** Wait until successful connection of the speaker to your home Wi-Fi network.
  - → The speaker beeps.
  - → The Wi-Fi status indicator on the **WPS** button turns off.
  - → The system status indicator on the front panel turns solid green.

### 🔆 Тір

- Only WPA and WPA2 are supported. If the wireless security is WEP or no security is applied, the WPS method does not work.
- For some Wi-Fi routers, you may need to hold the WPS button for Wi-Fi connection or enable the WPS PBC function from the router configuration pages. See the user manuals of the specific routers for details.

# Option 4: Set up through a PC/Mac (advanced)

- 1 Go to your Wi-Fi enabled PC/Mac.
- 2 Press and hold **SETUP** on the back of SW750M for more than 3 seconds.
  - ➡ Both the system status indicator on the front panel and the Wi-Fi status indicator on the SETUP button turns solid amber.

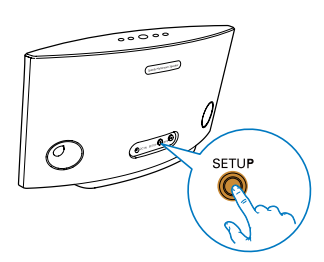

- 3 Select :) Philips Setup from the list of available Wi-Fi networks on your PC/Mac.
- 4 After successful connection, open a web browser on your PC/Mac.
- 5 Enter http://philips.speakers or 172.24.0.1 at the address bar and click the Enter key.
- 6 Make changes on the setup page and confirm your settings.
  - → The speaker beeps.
  - → The Wi-Fi status indicator on the **SETUP** button turns off.
  - → The system status indicator on the front panel turns solid green.

### Rename speakers

- 1 After successful Wi-Fi setup, go to the home page and tap the speaker icon on the app screen.
- 2 Tap > beside the speaker name.

| •••• LTE 穼 | 12:00 pm                                                                                                    | * 100% 📟                      |
|------------|----------------------------------------------------------------------------------------------------|-------------------------------|
| <          | Speaker inf                                                                                                    | 0                             |
|            | Living Room<br>Network strength:<br>Speaker informatio<br>Model: SW750M<br>Version: 1.0<br>Network informatio<br>SSID: Ethan's home<br>IP Adress: 192.168. | ><br>Excellent<br>n:<br>11.87 |
| (III) So   | ound settings                                                                                                    | >                             |
| Ad         | lvanced                                                                                                    | settings >                    |
| Fin        | mware upgrad                                                                                                    | k ək                          |
| Fa         | ctory reset                                                                                                    | >                             |
|            | nal                                                                                                    | 2                             |

**3** Rename the speaker as you like.

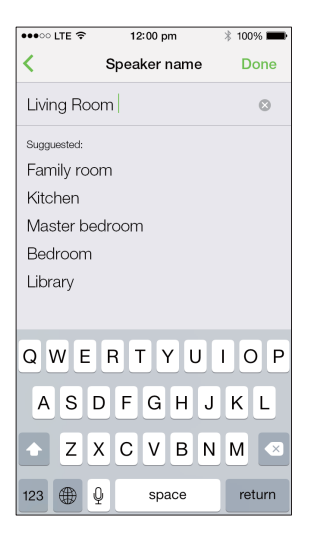

4 Tap Done to confirm.

# 5 Play

# Enjoy Spotify music services through SW750M

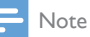

- With Spotify, you can enjoy unlimited music on your new device. Thanks to the Spotify Connect feature, you can play and control all this music wirelessly. Choose music on your mobile or tablet, and hear it on your brand new device.
- Make sure that the speaker is connected to your home Wi-Fi network with Internet connection available.

# 1 Switch to the **Spotify** app from **SpeakerSet** or open the Spotify app directly.

2 Log in to your Spotify premium account.

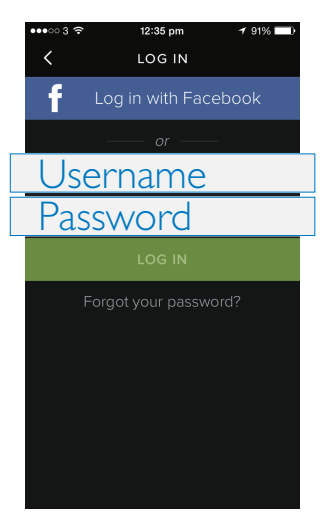

**3** Tap the **Connect** icon **()** on the play screen.

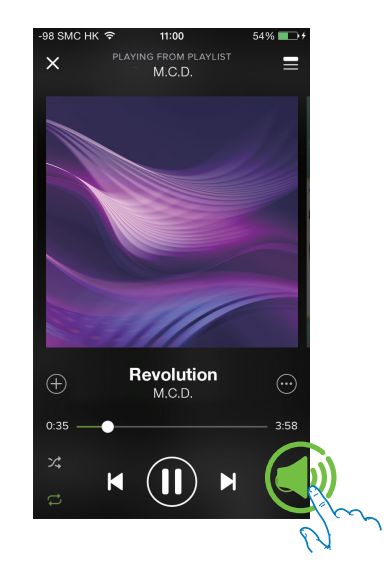

4 Select the speaker for music streaming.

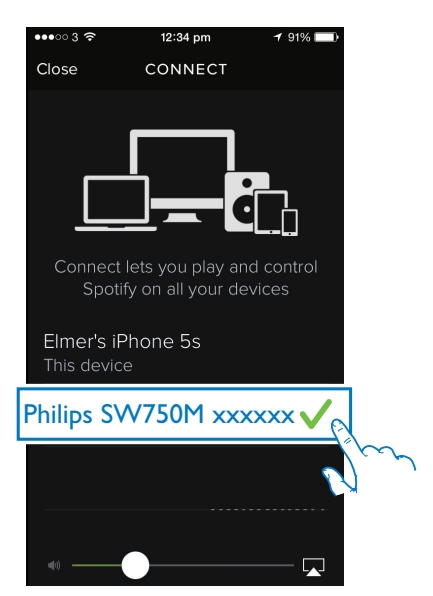

5 Stream music to the speaker. During play, you can:

- press > II on the speaker to pause/ resume music play.
- press I < / ► I on the speaker to skip to the previous/next song.
- press +/- on the speaker to adjust volume level.
- 🔆 Тір
- See the SpeakerSet app screen for more advanced settings.

# Stream music to multiple speakers at the same time

You can add multiple Spotify Multiroom Speakers connected to the same Wi-Fi network into a group. Then, you can stream music from Spotify on your iOS or Android device in the same Wi-Fi network to all speakers in the group at the same time. In this way, you can enjoy music everywhere at your home.

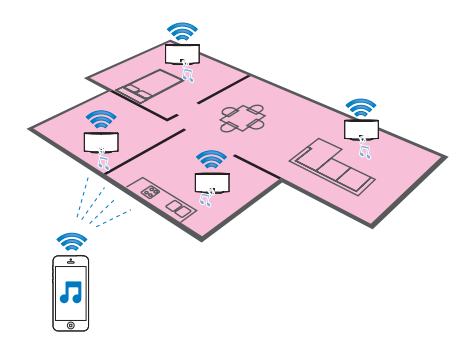

### Group and ungroup speakers

- Connect multiple Spotify Multiroom Speakers to your home Wi-Fi network (see 'Connect SW750M to your home Wi-Fi network' on page 8).
- 2 Run SpeakerSet on your iOS/Android smartphone or tablet.
- 3 On the home page, tap (±) beside a speaker to act as the main speaker of a group.

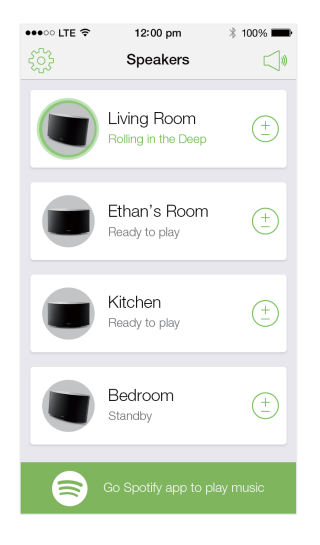

4 Tick circles beside the speakers to add them into the group.

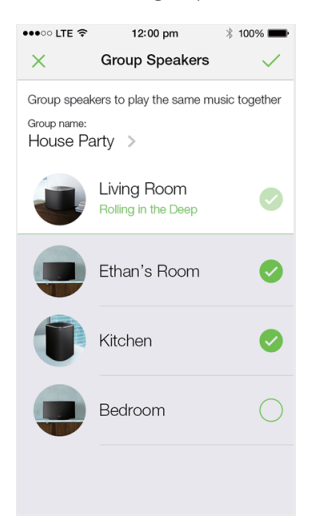

- 5 Tap > beside the group name to enter the edit page.
- 6 Edit the group name as you like on the edit page.

| •••• ፡፡ LTE 🗢 | 12:00 pm    | * 100% 💼 |
|---------------|-------------|----------|
| <             | Group name  | Done     |
| House Pa      | arty        | 0        |
| Sugguested:   |             |          |
| Sunday n      | norning     |          |
| Weekend       | l dinner    |          |
| Saturday      | movie night |          |
| House pa      | arty        |          |
|               |             |          |
|               |             |          |
| QWE           | RTYU        | ΙΟΡ      |
| AS            | DFGH        | JKL      |
| • Z           | XCVBN       | M 🛛      |
| 123           | ⊈ space     | return   |

7 Tap the check mark at the top right on the above app screen, and then wait for more than 10 seconds until the grouping finishes.

| •••• LTE 🗢 | 12:00 pm                                | * 100% 🗪       |
|------------|-----------------------------------------|----------------|
|            | Speakers                                |                |
| House P    | arty                                    |                |
|            | Living Room<br>Rolling in the Deep      | ( <u>+</u><br> |
|            | Ethan's Room<br>Grouped with Living Roo | m              |
|            | Kitchen<br>Grouped with Living Roo      | m              |
|            | Bedroom<br>Standby                      | ( <u>+</u> )   |
|            |                                         |                |
|            | Go Spotify app to play                  | music          |

### To ungroup speakers:

- 1 Tap  $\stackrel{(\pm)}{=}$  beside the main speaker.
- 2 Untick the box beside the speaker to be removed from the group.

# Enjoy music streamed to the group speakers

- 1 On the home page, tap the icon of the main speaker on the **SpeakerSet** app screen.
- 2 Tap Go Spotify app to play music to switch to the Spotify app.

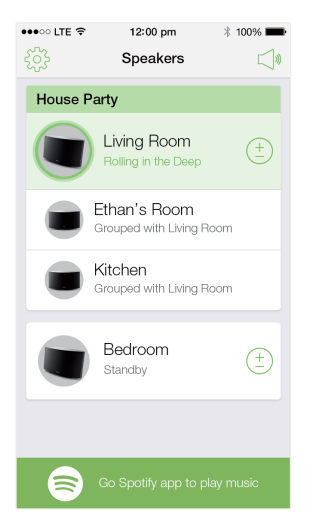

- **3** Log in to your Spotify premium account.
- 4 Tap the **Connect** icon (1) to select the main speaker.
- 5 Select and play your favorite music from the **Spotify** app.
  - You can enjoy music streamed to all speakers in the same group at the same time.

## To adjust volume of all speakers in a group at the same time:

 Open the SpeakerSet app, then tap <sup>¬</sup> on the main page to enter the volume adjustment page.

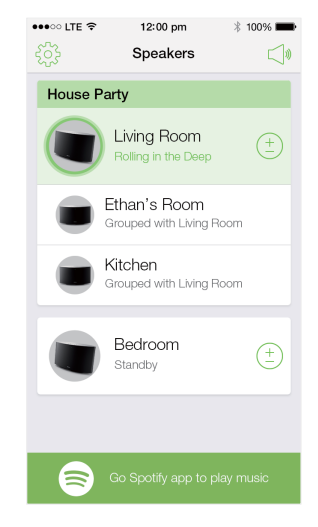

2 Move the group volume slider to adjust volume of all speakers in the group at the same time.

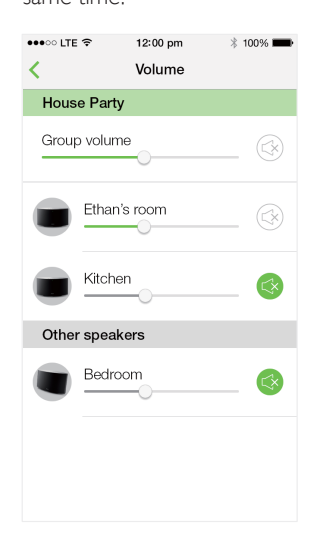

#### To adjust volume of an individual speaker:

- Press +/- on the top panel of the speaker.
- Open the SpeakerSet app, then move the slider beside the speaker on the above volume adjustment page directly.

#### To play/pause music play:

 Press > II on the top panel of any speaker in the group or use controls on the Spotify app screen directly.

### 🔆 Тір

- On the volume adjustment page of the SpeakerSet app, you can also tap beside a speaker to mute/unmute its volume output.
- More music controls and sound settings are available on the **SpeakerSet** app screen.

# 6 Other features

### Restore factory settings

In some cases, you may need to reset the speaker, for example, when you need to reset the Wi-Fi settings or log out from the current Spotify premium account.

- Make sure that SW750M is powered on and connected to the same Wi-Fi network as your smartphone or tablet.
- 2 Make sure that your home Wi-Fi network is connected to the Internet.
- **3** Run **SpeakerSet** on your iOS or Android smartphone or tablet.
- 4 Tap the speaker image to see options available for the speaker.

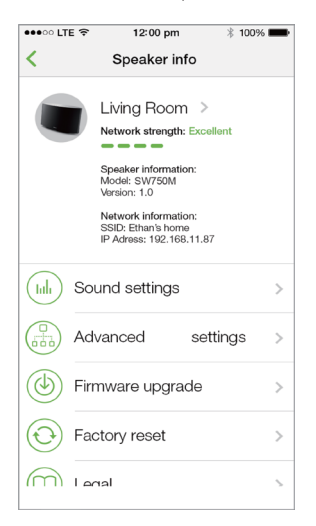

**5** Tap **Factory reset** to enter the factory reset page.

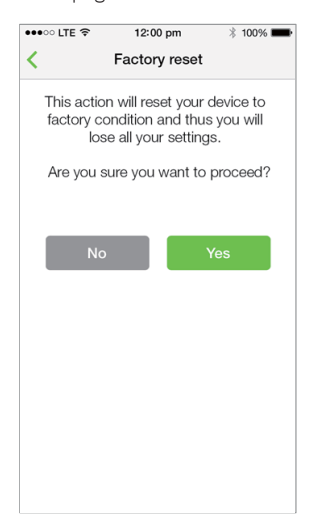

6 Tap Yes to reset your speaker.

If the above operation fails, you can reset the speaker in the following way:

- 1 Unplug the power cable.
- 2 Hold both the + and ►I keys on the top panel and then plug in the power cable again.

### 🔆 Тір

- The speaker reboots after factory reset.
- Your Spotify account will be logged out after factory reset.
- If the reset speaker is running in a group, it will be ungrouped. When the main speaker is reset, one of the other speakers in the group will serve as the main speaker instead.

## Upgrade firmware

To improve the performance of SW750M, Philips may offer you new firmware for upgrade of your SW750M.

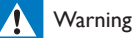

- Always connect your SW750M to AC power for firmware upgrade. Never power off your SW750M nor close the app during firmware upgrade.
- 1 Make sure that SW750M is powered on and connected to the same Wi-Fi network as your smartphone or tablet.
- 2 Make sure that your home Wi-Fi network is connected to the Internet.
- **3** Run **SpeakerSet** on your iOS or Android smartphone or tablet.
- 4 Tap the speaker image to see options available for the speaker.

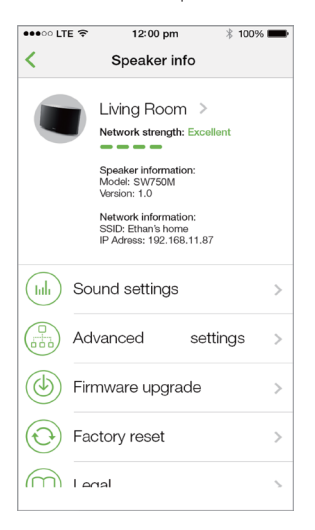

**5** Tap **Firmwareupgrade** to enter the firmware upgrade page.

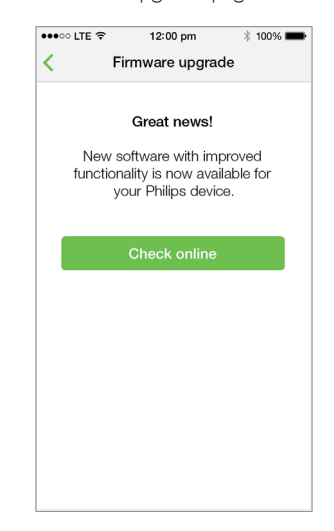

- 6 Tap Check online to see whether any new version of firmware is available.
- 7 If a new version is available, tap **Update** to start firmware upgrade.
  - → The system status indicator on the front panel blinks amber and red alternately during this process.
- 8 Wait until the firmware upgrade process finishes, then tap **OK** to reboot the speaker.

#### Тір

 Depending on the network connection, it may take 10 minutes to finish upgrade.

# 7 Product information

### Note

• Product information is subject to change without prior notice.

## Specifications

### Amplifier

| Rated Output Power    | 2 x 10W RMS @<br>10% THD |
|-----------------------|--------------------------|
| Frequency Response    | 20 Hz - 20 kHz,<br>±3 dB |
| Signal to Noise Ratio | > 85 dB                  |

### **Speakers**

| Speaker Impedance | 8 ohm               |
|-------------------|---------------------|
| Speaker Driver    | 78 mm woofer and 31 |
|                   | mm tweeter          |
| Sensitivity       | 82dB/m/W            |
|                   |                     |

### Wireless

| Wireless | 802.11b/g/n                  |
|----------|------------------------------|
| standard |                              |
| Wireless | WEP, 10 or 26 hex digit keys |
| security | WPA (TKIP) or WPA2           |
|          | (TKIP / AES) with 8 - 40     |
|          | ASCII printable characters   |
|          | passphrase                   |

| Frequency   | 2412 - 2462 MHz (CH1-          |  |
|-------------|--------------------------------|--|
| range       | CH11) (for /79, /37, /55, /97) |  |
| 0           | 2412 - 2472 MHz (CH1-          |  |
|             | CH13) (for /12, /10, /05)      |  |
| WPS PBC     | Yes                            |  |
| (one button |                                |  |
| ,<br>push)  |                                |  |

### General information

| AC power<br>PHILIPS<br>SWITCHING POWER<br>SUPPLY | Model: TPA103-<br>30150-EU; input: 100<br>- 240 V~, 50/60Hz,<br>1.1 A MAX.; output:<br>15V == 2 A<br>Model: OH-<br>1028E1502000U;<br>input: 100 - 240 V~,<br>50/60 Hz, 800mA<br>MAX.; output: 15V<br>== 2 A |
|--------------------------------------------------|----------------------------------------------------------------------------------------------------|
| Operation Power<br>Consumption                   | 30 W                                                                                                    |
| Power Consumption in<br>Network Standby          | < 3 W                                                                                                    |
| Dimensions<br>- Main Unit (L × W<br>× H)         | 358 × 212 × 114 mm                                                                                                    |
| Weight<br>- Main Unit                            | 1.5 kg                                                                                                    |

# 8 Troubleshooting

#### Warning

• Never remove the casing of this apparatus.

To keep the warranty valid, never try to repair the system yourself.

If you encounter problems when using this apparatus, check the following points before requesting service. If the problem remains unsolved, go to the Philips web site (www. philips.com/welcome). When you contact Philips, ensure that the apparatus is nearby and the model number and serial number are available.

#### No power

- Make sure that the AC power plug of the speaker is connected properly.
- Make sure that there is power at the AC outlet.
- Check whether the speaker is in standby mode (see 'Connect power and switch on' on page 6).

#### No sound

- Check whether the speaker is muted or the streamed music is still buffering. The system status indicator blinks green when the speaker is muted or during music buffering. If the speaker is muted, adjust volume on the SpeakerSet app or on SW750M directly.
- Check the Wi-Fi network connection. Set up the network again if needed (see 'Connect SW750M to your home Wi-Fi network' on page 8).
- If there is no sound from a speaker in a group, check whether the speaker is out of range. You can check whether the wireless connection of the speaker is poor on the app screen directly.

#### No response from the speaker

- Restart SW750M, and then set up the Wi-Fi network for SW750M again (see 'Connect SW750M to your home Wi-Fi network' on page 8).
- Disconnect and reconnect the AC power plug to switch on the speaker again.
- If there is no sound from a speaker in a group, check whether the speaker is out of range. You can check whether the wireless connection of the speaker is poor on the app screen directly.

#### How can I reconfigure the Wi-Fi settings?

 Reset the speaker (see 'Restore factory settings' on page 17), and then configure the Wi-Fi settings again (see 'Connect SW750M to your home Wi-Fi network' on page 8).

#### Occasional breaking of music streaming

Do one or all of the following:

- Move SW750M closer to your Wi-Fi router.
- Remove any obstacles between SW750M and your Wi-Fi router.
- Avoid using Wi-Fi channel which is overlapped by the nearby Wi-Fi network.
- Check if your network speed is fast enough (in cases where multiple devices share the same router, the wireless performance may be affected).Turn off the other devices connected to your home router.
- Enable the Quality of Service (QoS) option (if available on the Wi-Fi router).
- Turn off other Wi-Fi routers.

# 9 Appendix: Understand meanings of LED colors

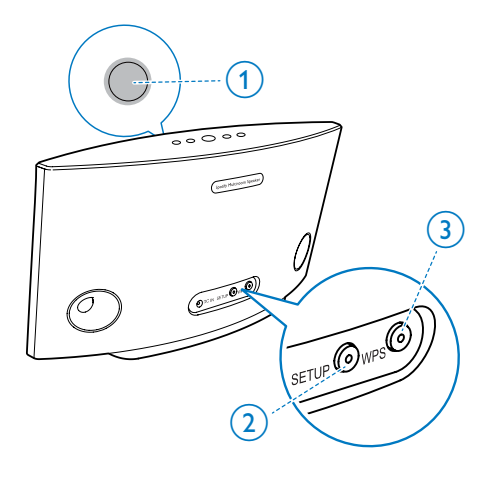

- (1) System status indicator (on the front panel)
- (2) SETUP indicator (on the back panel)
- ③ WPS indicator (on the back panel)

| LED         | LED behavior                       | Speaker                                    |
|-------------|------------------------------------|--------------------------------------------|
| colors      |                                    | status                                     |
|             | No light                           | Power off                                  |
| ×.          | 1 blinking amber slowly            | Booting up                                 |
| <b>;0</b> ; | <b>1</b> blinking amber<br>quickly | Connecting<br>to a<br>network              |
| 00          | 1 and 2 indicators in solid amber  | In app-<br>assisted<br>Wi-Fi setup<br>mode |

| <u> </u>    | 1 blinking amber<br>quickly, and 3 blinking<br>green | In WPS<br>mode                                         |
|-------------|------------------------------------------------------|--------------------------------------------------------|
| •           | 1 solid green                                        | Network<br>connection<br>successful                    |
| ×           | <b>1</b> blinking green<br>quickly                   | During audio<br>buffering                              |
| <b>}0</b> 2 | 1 blinking green slowly                              | Muted or<br>playback<br>paused                         |
| 0           | <b>1</b> dimmed by 50% in solid green                | In standby<br>mode with<br>network<br>connection       |
| 0           | 1 solid red                                          | In standby<br>mode<br>without<br>network<br>connection |
| <u>ک</u>    | 1 blinking red                                       | Network<br>connection<br>failed                        |
| 12          | 1 solid red, and 2 solid amber                       | During<br>factory reset                                |
| ))<br>      | <b>1</b> blinking red and amber                      | During<br>firmware<br>upgrade                          |
|             | <b>1</b> blinking red, amber and green alternately   | Firmware<br>upgrade<br>failed                          |

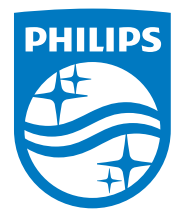

2014 © WOOX Innovations Limited. All rights reserved. Philips and the Philips' Shield Emblem are registered trademarks of Koninklijke Philips N.V. and are used by WOOX Innovations Limited under license from Koninklijke Philips N.V.

SW750M\_UM\_EN\_05\_V1.0

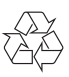